# La Linterna del Traductor

Número actual | Números anteriores | Primera época | Sitio web de Asetrad

#### EDITORIAL

CARTAS A LA REDACCIÓN

LA VOZ DE ASETRAD

Nuestra nueva sede

Visita cultural a Oporto

TECNOLOGÍA APLICADA A LA TRADUCCIÓN

Mejora de la productividad de las tareas de revisión

Pildoritas tecnológicas

SDL Trados Studio 2011 Déjà Vu X2

Novedades en MemoQ 5

TRADUCCIÓN CIENTÍFICA Y TÉCNICA

Zoom sur les paysages de vigne

#### TRADUCCIÓN JURÍDICA

Una breve radiografía de la interpretación judicial en España

TRADUCCIÓN LITERARIA

¡Ábrete, sésamo!

Entrevista a Lorenzo Silva

TRADUCCIÓN AUDIOVISUAL

Del papel a la pantalla

Juicio y sentimiento Saga Millenium

\_\_\_\_\_

TERMINOLOGÍA

L'aide documentaire à la traduction technique

TRIBUNA ESTUDIANTIL

¿Traidor el traductor?

Catedrales góticas. Dificultades de traducción FR>ES

La universidad, en primera persona

Entrevista a un alumno de la Universidad de Vigo

Entrevista a un profesor de la Universidad de Vigo

### Tecnología aplicada a la traducción

# Mejora de la productividad de las tareas de revisión mediante el uso de herramientas de QA

Oliver Carreira

El incremento de la productividad en nuestro trabajo diario es esencial para mejorar nuestra imagen de cara a los clientes. En un contexto en el que la reducción de las tarifas no es una opción deseable, realizar el mismo trabajo en menos tiempo es una estrategia interesante. En el campo de la revisión, podemos conseguir este objetivo gracias a las herramientas de QA. Estas nos permiten detectar y solucionar con rapidez errores muy habituales (como dobles espacios, falta de signos ortográficos de apertura e incluso opciones de localización). En la mayor parte de los casos ya se encuentran integradas en las herramientas que utilizamos y solo tenemos que «descubrirlas» y aprender a usarlas.

A principios de los años 90 del siglo pasado comenzaron a aparecer en el mercado las primeras herramientas de traducción asistida (CAT). En aquel momento, muchos consideraron que estos programas suponían una amenaza para su modelo de negocio. Unos veinte años después, estas herramientas han evolucionado considerablemente y se han convertido en aliadas esenciales para cualquier traductor profesional.

Sería lógico pensar que se ha producido una evolución análoga en el campo de la revisión. Sorprendentemente, no ha sido así. Durante muchos años no hemos contado con nada parecido a «herramientas de revisión asistida», y hasta hace muy poco no se han producido avances en este campo. En concreto, la aparición de las herramientas de QA (Quality permitido Assurance) ha mejorar la productividad de quienes se ocupan de las tareas de revisión. Estas herramientas detectan y muestran al revisor una serie de

Oliver Carreira es traductor y localizador EN > Es desde 2007 y trabaja principal- mente en los campos de localización de software y

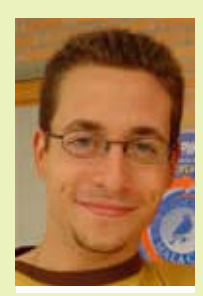

páginas web, traducción técnica, IT, médica, biosanitaria y turística. Asimismo, es licenciado en Traducción e Interpretación (Universidad de Córdoba, 2010) y diplomado en Turismo (Universidad de Málaga, 2006). En la actualidad, es alumno del máster de traducción e interpretación (perfil investigador) de la Universidad de Granada. En sus ratos libres publica sus experiencias sobre la profesión (con grandes dosis de sarcasmo y mala leche) en el blog La paradoja de Chomsky.

errores muy habituales como dobles espacios, omisión de signos ortográficos que deben ir en parejas (los de admiración, interrogación, comillas, etc.), omisión del punto al final de la oración, segmentos no traducidos, cifras

#### Herramientas de QA y productividad en la revisión

Cinco recomendaciones para llegar a ser traductor de videojuegos

#### **ENCICLOPEDIA**

Crowdsourcing

Historia de la traducción automática

#### PANORAMA

Entrevista a Pilar de Luna, socia de honor de Asetrad

Reseña de la mesa redonda sobre ergonomía

El dedo en el ojo

De malos profesores

Otras asociaciones

Red de traductores e intérpretes de la Comunidad Valenciana

#### **RESEÑAS BIBLIOGRÁFICAS**

#### Traducido por...

La chica mecánica. Traducción de Manuel de los Reyes.

Sombras sobre Berlín. Traducción de Susana Andrés.

#### COLOFÓN

**Escritores traductores** 

**Richard Wilbur** 

No solo de pan vive el traductor

Traductoras punteras

Las ilustraciones de este número

Cristina López González

Contexto

Un lugar para trabajar

CONTRAPORTADA

localizadas de forma incorrecta, etc.

Del mismo modo que el traductor puede centrarse en el texto gracias a los segmentos pretraducidos, las coincidencias parciales (*fuzzy matches*) y las coincidencias al 100 %, también las funcionalidades de las herramientas de QA incrementan considerablemente la productividad de un revisor, ya que le permiten obviar las tareas más penosas (pensad, por ejemplo, en un documento sobre contabilidad de cien páginas lleno de cifras mal localizadas y comprenderéis a qué me refiero) y centrarse en aspectos que se obvian en algunas ocasiones debido a la falta de tiempo, como la coherencia en el manejo de la terminología, el uso adecuado y natural del lenguaje, etc.

Veamos algunos ejemplos de cómo funcionan estas herramientas.

## SDL Trados QA Checker con SDL Trados 2007

SDL Trados 2007 cuenta con una característica de QA llamada SDL Trados QA Checker. Se encuentra disponible únicamente con TagEditor, y sus primeras versiones no son demasiado sofisticadas, por lo que deben usarse con cierta cautela.

Para poder utilizarla, en primer lugar debemos asegurarnos de que está activada. Para ello, abrimos TagEditor y hacemos clic en **Herramientas > Complementos**. En el cuadro de diálogo que se muestra, seleccionamos todas las casillas de verificación de la sección **Verifiers**. De esta forma quedarán activadas las herramientas de QA. A continuación, abrimos el documento, lo traducimos y lo guardamos. Por último, para utilizar la funcionalidad de QA, pulsamos **F8** o hacemos clic en **Herramientas > Verificar**. Si hay errores en el documento, se mostrará una ventana similar a la de la figura 1.

| SDL Trados TagEditor - (texto.doc)                                                                                                    |                                        |
|----------------------------------------------------------------------------------------------------|----------------------------------------|
| Archivo Editar Ver Workbench Herramientas Ventana Ayuda                                                                                                    | - 6                                    |
| ≝ ⊌ 3 3 ~ 3 <b>%</b>   ? (♥ ♥   <b>?</b>   <b>@</b> ♥ ● ●   Ø   .                                                                                                    | ¶ (200% - 📲                            |
| (◆ → (() → (@ @ ( +) )) ⊕ ( <u>→</u> → → → ( +) → → ( +) → → ( +) → → ( +) → → ( +) → → ( +) → → ( +) → → ( +) → → ( +) → ( +) → ( + |                                        |
| $\mathbb{B} \ \mathbb{X} \ \overline{\Pi} \   X_i \ X^i \   \ \mathbb{W} \in [:4, 4i] \ - \ - \ - \ - \ \circ \   \ \mathbb{C} \   \ \mathbb{O} \ \otimes \ \mathcal{M} \  _{1}$                                                                                                    | 4 4 9 4 9 9 9 9 9 9 9 9                |
| ■ Q. 41                                                                                                    |                                        |
| J + +                                                                                                    |                                        |
| rich, but not for the rest.                                                                                                    | 100)El •estancamiento • •es •un •      |
| fenómeno••relativamente•nuev                                                                                                    | /o ·para·los·ricos, ·aunque·no·        |
| para el resto de la població                                                                                                    | ón · TU cf                             |
| paragraph                                                                                                    |                                        |
| paragraph                                                                                                    |                                        |
| ─ <b>d</b> In ·2010, ·the ·typical ·A                                                                                                    | merican household earned an ·          |
| nflation-adjusted income of                                                                                                    | f • cfcf \$49,445 cfcf, • scarcely •   |
| different from that in 1989                                                                                                    | •and •a •fall •of •2.3% •since •@      |
| #>2009 cf cf . cf 100 cf En ·2010                                                                                                    | , el hogar medio americano             |
| uvo unos ingresos, ajustado                                                                                                    | os a ·la ·inflación, ·de · <b>cfcf</b> |
| AQ AAE and una cifra made                                                                                                    | tigamento gimilarya da da d            |
| , una citra prac                                                                                                    |                                        |
| 989 y un descenso del 2.3%                                                                                                    | ·desde · (ffcf) 2009 (ffcf) . (ff TU   |
| paragraph                                                                                                    |                                        |
| Comunitarias Manazias da varificación                                                                                                    |                                        |
| Códico Manaria Eticueta Ibicaria                                                                                                    | in Varificular                         |
| 10 Segment contains potential number error lin S co                                                                                                    | S05 SDL TRADOS QA Checker              |
| 9 End punctuation difference detected lin 2 col                                                                                                    | 144 SDL TRADOS QA Checker              |
| 2 Target identical to source lin 8 col                                                                                                    | 175 SDL TRADOS QA Checker              |
| 11 Extra blank spaces detected lin 2 col                                                                                                    | 144 SDL TRADOS QA Checker              |
|                                                                                                    |                                        |
|                                                                                                    |                                        |
| 🍸 Editar 🔝 Ver   🛄 Ver   🔎 🔍 Vista previa   🛄 Vista previa   🛄 Vista previa                                                                                                    | evia                                   |

Figura 1. Mensajes de error de QA Checker

Observamos que en la parte inferior de la ventana de TagEditor se muestra un área de notificación de mensajes. Cada una de las líneas que aparecen en la sección **Mensajes de verificación** indica que se ha detectado un error, el tipo de error y la ubicación.

En ocasiones, aunque sepamos que hay errores en el documento, TagEditor mostrará un mensaje que indique lo contrario, lo que puede deberse a que no hemos seleccionado las casillas de la sección **Verifiers** o a que la configuración de SDL Trados QA Checker no es la adecuada. Para modificarlo, debemos hacer clic en **Herramientas > Complementos**, hacemos clic en **SDL Trados QA Checker** y a continuación en **Propiedades**. En el cuadro de diálogo que aparece (véase la figura 2) podemos modificar la configuración de la herramienta para adaptarla a nuestras necesidades.

| Forgotten and empty translations         ♥ Check for forgotten and empty translations         Compare source and target segments         ♥ Check for target segments that are identical to their source segments         □ Ignore tags         © Check for target segments that are shorter by         25         © Check for target segments that are longer by         25         © Check for target segments that are longer by         25         © Ignore segments with less than # words         1         Length limitations and forbidden characters         © Check for target segments exceeding the following character count:         255                                                                                                    | Exclusion List |
|----------------------------------------------------------------------------------------------------|----------------|
| <ul> <li>Check for forgotten and empty translations</li> <li>Compare source and target segments</li> <li>Check for target segments that are identical to their source segments</li> <li>Ignore tags</li> <li>Check for target segments that are shorter by 25 %</li> <li>Check for target segments that are longer by 25 %</li> <li>Ignore segments with less than # words 1</li> <li>Length limitations and forbidden characters</li> <li>Check for target segments exceeding the following character count: 255</li> </ul>                                                                                                    | Exclusion List |
| Compare source and target segments  Compare source and target segments  Coheck for target segments that are identical to their source segments  Coheck for target segments that are shorter by  Coheck for target segments that are longer by  Coheck for target segments that are longer by  Coheck for target segments that are longer by  Coheck for target segments with less than # words  Coheck for target segments exceeding the following character count:  Coheck for target segments exceeding the following character count:  Coheck for target segments exceeding the following character count:  Coheck for target segments exceeding the following character count:  Coheck for target segments exceeding the following character count:  Coheck for target segments exceeding the following character count:  Coheck for target segments exceeding the following character count:  Coheck for target segments exceeding the following character count:  Coheck for target segments exceeding the following character count:  Coheck for target segments exceeding the following character count:  Coheck for target segments exceeding the following character count:  Coheck for target segments exceeding the following character count:  Coheck for target segments exceeding the following character count:  Coheck for target segments exceeding the following character count:  Coheck for target segments  Coheck for target segments  Coheck for target  Cohec | Exclusion List |
|                                                                                                    |                |
| Ignore tags Check for target segments that are shorter by Check for target segments that are longer by Ignore segments with less than # words Check for target segments with less than # words Check for target segments exceeding the following character count: Check for target segments exceeding the following character count: Check for forbidden characters [separated by space]:                                                                                                    |                |
| Check for target segments that are shorter by Check for target segments that are longer by Ignore segments with less than # words Check for target segments exceeding the following character count: Check for forbidden characters [separated by space]:                                                                                                    |                |
| Check for target segments that are longer by Ignore segments with less than # words  Check for target segments exceeding the following character count:  Check for forbidden characters [separated by space]:                                                                                                    |                |
| Ignore segments with less than # words 1 Length limitations and forbidden characters Check for target segments exceeding the following character count: 255 Check for forbidden characters (separated by space):                                                                                                    |                |
| Length limitations and forbidden characters  Check for target segments exceeding the following character count:  Check for forbidden characters (separated by space):                                                                                                    |                |
| Check for target segments exceeding the following character count: 255 Check for forbidden characters (separated by space):                                                                                                    |                |
| Check for forbidden characters (separated by space):                                                                                                    |                |
|                                                                                                    |                |
| Check only text enclosed in the following element(s):                                                                                                    |                |
| Element name(s) (comma-delimited):                                                                                                    |                |
| 36 Exc                                                                                                    | el settings    |
| Restore default                                                                                                    | OK Cancel      |

# SDL Trados QA Checker 3.0 con SDL Trados Studio 2009

El funcionamiento de QA Checker con <u>SDL Trados Studio 2009</u> es similar al de TagEditor. Antes de utilizarlo, debemos configurarlo. Para ello, haremos clic en **Herramientas > Opciones > Verificación** y seleccionaremos las opciones que queramos utilizar, tal y como se muestra en la figura 3.

| AutoSuggest     AutoSuggest     AutoSuggest     AutoSuggest     AutoSuggest     AutoSuggest     Verificación de segmentos     Segmentos que excluir     Inconsistencias     Purtuación     Números     Lista de palabras     Ecoreprobación de longitud     Perificación de longitud     Perificación de longitud     Perificación de longitud     Perificación de terminología     Comprobación de terminología     Combinaciones de idiomas     Verificación de terminología     Combinaciónes de traducción     Vista Memorias de traducción     Vista Memorias de traducción     Vista Inicio     Vista Inicio     Java Runtime Engine Startup | QA Checker 3.0<br>QA Checker 3.0 Incorpora un conjunto de comprobaciones de control de calidad que se malizan en el<br>documento actual. Las comprobaciones es dividen en las siguiertes áreas: Verticación de segmentos,<br>Segmentos que excluir, inconsistencias, Purtuación, Números, Lista de palabras, Espresiones regulares,<br>Comprobación de las siguientes configuraciones:<br>Verticación de segmentos<br>Septentos que excluir<br>Inconsistencias<br>Purtuación<br>Números<br>Lista de palabras<br>Espresiones regulares<br>Comprobación de marcas registradas<br>Verticación de inriguid<br>Perfiles de QA Checker |
|----------------------------------------------------------------------------------------------------|----------------------------------------------------------------------------------------------------|
|                                                                                                    | Aceptar Cancelar Ayuda                                                                                                    |

A continuación, procedemos a traducir el texto. Cuando hayamos terminado, pulsamos la tecla **F8** o hacemos clic en **Herramientas > Verificar** (las opciones son las mismas que en TagEditor). En el área de mensajes de Studio (véase la figura 4) se muestran los errores detectados.

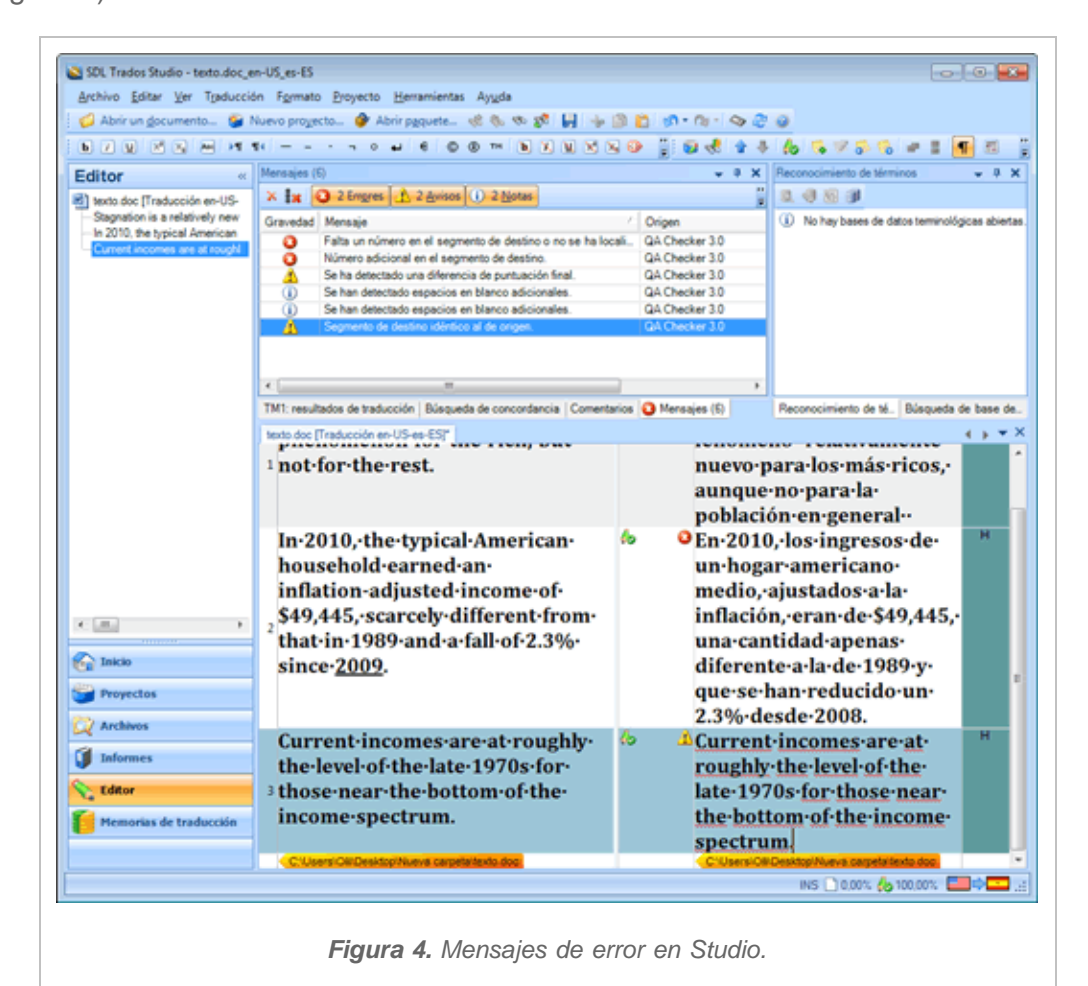

La nueva versión de <u>DVX</u> conserva las funciones de su antecesora para el control de la calidad de las traducciones. Cuenta con un menú superior denominado «QA», exclusivamente destinado a comprobar los errores, no solo al terminar de traducir, sino también durante el proceso de traducción.

Mientras trabajamos, nos avisa si nos equivocamos al traducir cifras, si no respetamos el glosario o si una etiqueta está mal colocada o ausente, por ejemplo. Este aviso es muy visual, ya que aparece un punto de exclamación en rojo, pero, además, el propio programa marca en rojo el texto que considera erróneo para que no haya lugar a dudas. Si tenemos muchas cifras en un mismo segmento, puede ser muy útil para no tener que revisarlas una por una (véase la ilustración 5).

| Ciliber/activi/Dekto/TM.dvmdb project WE_DR.docx X                                                                                                    |                                                                                                    | Explorador del proyecto 4                                                       |
|----------------------------------------------------------------------------------------------------|----------------------------------------------------------------------------------------------------|---------------------------------------------------------------------------------|
| Todos los segmentos                                                                                                    | • Etspañoi •                                                                                                    | <ul> <li>B projecti (201) (2010)</li> <li>B) ut an ana (2010) (2010)</li> </ul> |
| rgés (Name Unde)                                                                                                    | teeld 2                                                                                                    |                                                                                 |
| 1.                                                                                                    | 1. [1                                                                                                    |                                                                                 |
| PROCEDURE                                                                                                    | PROCEDIMIENTO                                                                                                    |                                                                                 |
| (1) By letter of 19 December 2002, Spain notified the                                                                                                    | (1) Por casta de 19 de diciembre de 2002, España notificó a                                                                                                    | Autobiogueda - Porciones a                                                      |
| Commission, in accordance with Article 88(3) <u>CHH+ Fiany</u> ,<br>under the terms of Council Regulation (EC) No 1407/2002<br>of 23 July 2002 on State aid to the coal industry [2], of a<br>restructuring plan concerning the Spanish coal industry. | la comisión, de contromidad con el artículo 88, apartado 3,<br>del Tratado, un plan de cavatrguturación de la minería del<br>carbón inspañola de acuerdo com la establecido en el<br>Reglamento (CE) no 14017/2002 del Consejo, de 23 de julio<br>de 2002, sobre las ayudas estatales a la industria del carbón<br>[2]. | uhua luuua nuusii Dibisung                                                      |
| (2) By letters of 19 February 2003, and 31 July 2003, the<br>Commission requested additional information.                                                                                                    | (2) Por cartas de 19 de febrero de 2003 y 31 de julio de<br>2003 la Comisión solicitó información adicional.                                                                                                    |                                                                                 |
| Spain submitted additional information by letters of 18 April 2003 and 3 October 2003.                                                                                                    | España presentó dicha información en sendas cartas remitidas el 18 de abril de 2003 y el 3 de octubre de 2003.                                                                                                    |                                                                                 |
| (3) By letter of 16 June 2003, Spain submitted the<br>Ministerial Order ECO 768/2003 of 17 March 2003<br>concerning the granting of financial support to the coal<br>undertakings for 2003.                                                            | España presentó dicha información en sendas cartas<br>remitidas el 17 de abril de 2003 y el 3 de octubre de 2003.                                                                                                    |                                                                                 |
| (4) By letter of 8 August 2003, Spain submitted, under the<br>terms of Regulation (EC) No 1407/2002, the amounts of aid<br>per coal-mining company to be granted for 2003.                                                                             | (4) Por carta de 8 de agosto de 2003, España comunicó, de<br>conformidad con lo dispuesto en el Reglamento (CE) no<br>1407/2002, el importe de las ayudas por compañía minera -                                                                                                    | Propietadas 💩 Autobiogunda - Percional                                          |
| 94.                                                                                                    | 28 - 186-126 3/15 Unuario actual activia U                                                                                                    | tima modificación malizada p verves 21 de outubro de 3                          |

Una vez terminada la traducción, Déjà Vu nos ofrece varios tipos de comprobaciones que podemos aplicar a todo el texto traducido. Por un lado, incluye un corrector ortográfico propio, aunque también se le puede asignar el de Microsoft Office (Herramientas > Opciones > Ortografía). Después, podemos ir comprobando qué segmentos presentan errores (desorden u omisión de códigos protegidos, terminología del glosario no respetada, números que no coinciden) pasando de uno a otro con una combinación de teclas (Ctrl + May + Q) y saltándonos los que estén bien, o incluso filtrando toda la traducción de dos formas diferentes: mostrando solo los **segmentos con terminología incoherente**, o bien los **segmentos con advertencias de QA**. De este modo, en pantalla veremos únicamente los segmentos que nos interese repasar sin que lo demás nos «moleste» y sin dejar ningún error pendiente de corrección.

# MemoQ

<u>MemoQ</u> es la herramienta CAT de moda y, al menos en el campo de la QA, cumple las expectativas. Cuando traducimos con MemoQ, la QA no es algo que tengamos que realizar por separado al terminar la traducción, sino que está integrada con el propio proceso. Cada vez que terminamos de traducir un segmento y pasamos al siguiente, MemoQ muestra una señal de alarma con forma de rayo amarillo si detecta algún problema (véase la figura 6). Al hacer doble clic en ella, se muestra un mensaje de error que indica cuál es el error.

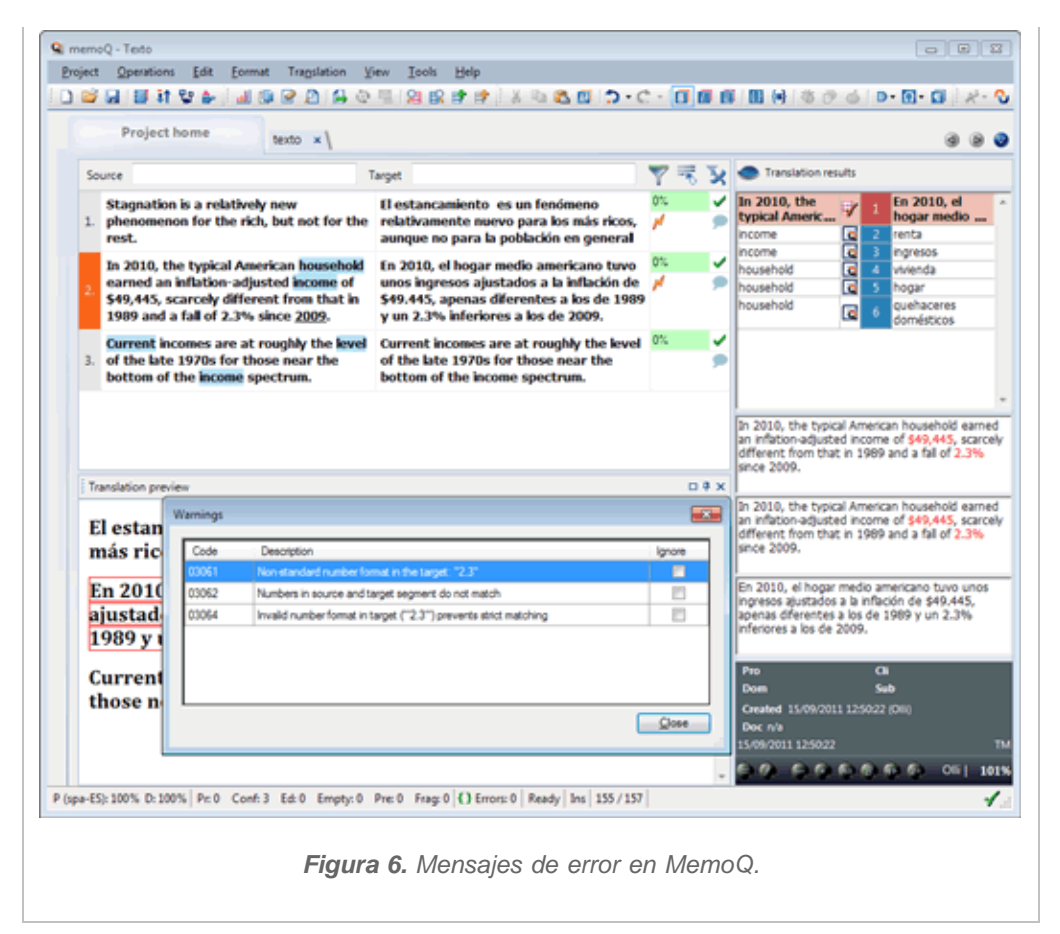

Si el proyecto de MemoQ comprende varios archivos o si, por algún motivo, queremos aplicar la QA tras la fase de traducción, podemos optar por ello haciendo clic en **Operations > Run QA**. En el cuadro de diálogo que se muestra, seleccionamos el tipo de documento que queremos revisar (proyecto, documento activo, etc.), y hacemos clic en **OK**. También tenemos la posibilidad de revisar una memoria de traducción (haciendo clic en **Check Translation Memory**). Esta última opción es muy interesante si, por ejemplo, en la memoria que nos ha proporcionado el cliente han trabajado muchas personas y su estado no es el óptimo. Independientemente de la opción elegida, el resultado es una ventana similar a la de la figura 7.

|      | ation Day                                                     | 0.0                                                   |                                                         | manimida in l                                                                                        | Description                                                                                                    | In solid south of format in terms (#2.28)                                                                     |                        |               |
|------|---------------------------------------------------------------|-------------------------------------------------------|---------------------------------------------------------|----------------------------------------------------------------------------------------------------|----------------------------------------------------------------------------------------------------|----------------------------------------------------------------------------------------------------|------------------------|---------------|
| Nove | e to previous item (no<br>re and move to next                 | o shortcut] Mov<br>t [Ctrl+Space] App                 | do<br>re to next ite<br>ly automatic                    | m (no shortcut)<br>correction                                                                        | Description                                                                                                    | No details.                                                                                                   | prevents               | 51            |
| Igno | re all warnings of th                                         | is kind                                               |                                                         |                                                                                                    | Correction                                                                                                    | No automatic correction available                                                                             |                        |               |
| 2    | In 2010, the typic<br>inflation-adjusted<br>from that in 1989 | al American ho<br>income of \$49,<br>and a fall of 2. | usehold ea<br>,445, scarco<br>3% since <u>2</u> 6       | rned an<br>ely different<br><u>109</u> .                                                             | En 2010, el hogar e<br>ajustados a la infla<br>los de 1989 y un 2                                                               | medio americano tuvo unos ingresos<br>ación de \$49.445, apenas diferentes a<br>.3% inferiores a los de 2009. | ол.<br>И               |               |
|      | Refresh data                                                  | Export report                                         | Hide ignor                                              | ed items 📄 Hid                                                                                       | śe warnings                                                                                                    | Confirm (no shortcut) Confirm without up                                                                      | idate (no si           | hor           |
|      | Refresh data                                                  | Export report<br>Row                                  | Code                                                    | ed items 🔄 Hid<br>Description<br>Several consec                                                      | de warnings                                                                                                    | Confirm [no shortcut] Confirm without up                                                                      | idate (no si<br>Ignore | hor           |
|      | Refresh data                                                  | Row<br>1<br>2                                         | Code<br>03050<br>03051                                  | ed items Hid<br>Description<br>Several consec<br>Non-standard n                                      | de warnings<br>tutive whitespaces<br>umber format in the target:                                                                | Confirm [no shortout] Confirm without up                                                                      | idate (no si<br>Ignore | hor<br>]      |
|      | Refresh data Document<br>texto<br>texto<br>texto              | Row<br>1<br>2<br>2                                    | Code<br>03050<br>03051<br>03062                         | ed items Hid<br>Description<br>Several consec<br>Non-standard in<br>Numbers in sou                   | de warnings<br>outive whitespaces<br>umber format in the target:<br>roe and target segment do                                   | Confirm [no shortout] Confirm without up<br>"2.3"<br>not match                                                | idate (no si<br>Ignore | hor<br>]      |
|      | Refresh data Document<br>bedo<br>texto<br>texto               | Export report<br>Row<br>1<br>2<br>2<br>2              | Hide ignori<br>Code<br>03050<br>03061<br>03062<br>03054 | ed items Hid<br>Description<br>Several consec<br>Non-standard in<br>Numbers in sou<br>Invalid number | Se warnings<br>outive whitespaces<br>unber format in the target:<br>rice and target segment do<br>format in target (~2.37) pre- | Confirm (no shortout) Confirm without up<br>"2.3"<br>not match<br>vents stock matching                        | Ignore                 | hor<br>]<br>] |

# **ApSIC XBench**

Hasta el momento, hemos visto funcionalidades de QA integradas en las herramientas de traducción asistida. Aunque dicha integración es útil, no siempre va a ser práctica. Por ejemplo, cuando el revisor no cuenta con la herramienta que ha utilizado el traductor o cuando el número de archivos que hay que revisar (incluida la estructura de las carpetas) es muy elevado. En estos casos, lo mejor es recurrir a un programa de QA específico, que nos acelerará el proceso, como <u>ApSIC XBench</u>.

El proceso consta de varios pasos:

Abrimos el programa y hacemos clic en **Project > New** para crear un nuevo proyecto. En el cuadro de diálogo que aparece, seleccionamos el botón **Add**.

En el cuadro de diálogo que aparece, seleccionamos el tipo de archivo que queremos revisar y hacemos clic en **Next**. A continuación, hacemos clic en el botón **Add File** o **Add Folder** para añadir el archivo, o la carpeta donde este se encuentra, respectivamente. Después de realizar la selección, hacemos clic en **Next**. En el cuadro de diálogo que aparece, tenemos la oportunidad de asignar una función a cada uno de los documentos procesados. Esta opción es de interés si queremos que en una traducción se utilicen de forma homogénea los términos recogidos en un determinado glosario. Tendremos que agregar al proyecto tanto el glosario como la traducción (como archivo sucio o memoria) y, a continuación, asignar al primero la categoría de «key terms» y a la segunda, la de «ongoing translation». Pulsamos **Ok** dos veces.

Hacemos clic en la pestaña QA y seleccionamos todas las opciones disponibles en las secciones **Check Group** y **List of Checks**. A continuación, hacemos clic en el botón **Check Ongoing Translation**. El resultado es una lista con los errores detectados agrupados por categorías, que debe ser similar a la que se muestra en la figura 8.

| ject Internet QA Instruct                                                                                                    | ons                                                               |                                                                                               |                                                            |                                                              |
|----------------------------------------------------------------------------------------------------|-------------------------------------------------------------------|-----------------------------------------------------------------------------------------------|------------------------------------------------------------|--------------------------------------------------------------|
| eck Group                                                                                                    | st of Checks<br>Unitranslated Segments<br>Inconsistency in Source | Options     Only New Segments                                                                 | Filter Issues<br>(* Show All                               | Check Ongoing Translation                                    |
| Checklists                                                                                                    | Inconsistency in Target<br>Target same as Source                  | Egclude ICE Segments     Case-geneitive Inconsistencies                                       | C Show Marked C Hide Marked                                | Run Project Checklists                                       |
|                                                                                                    |                                                                   | I Ignore Tags                                                                                 | Clear All Marks                                            | Run Pgrsonal Checklists                                      |
| ror Description                                                                                                    | % Sou                                                             | irce                                                                                          | Target                                                     |                                                              |
| Basic > Target same as S<br>Double Blank<br>texts.doc.ttx (1)<br>Target same as Sourc<br>texts.doc.ttx (3)                                                                | iource def<br>100% Sta<br>e<br>100% Cur                           | suit: DISABLED<br>gnation is a relatively new phenome<br>rent incomes are at roughly the leve | now ENABLED<br>ano El estancamien<br>il of Current incomes | to es un fenómeno relativ<br>s are at roughly the level of   |
| Back-o Target same as S<br>Double Blank<br>Itexto.doc.tx (1)<br>Target same as Sourc<br>texto.doc.tx (3)                                                                  | iounce def<br>100% Ste<br>e 100% Cur                              | suit DISABLED<br>gnation is a relatively new phenome<br>rent incomes are at roughly the leve  | now, ENABLED                                               | to es un fenómeno relativ.<br>s are at roughly the level of. |
| Basic -> Target same as 5<br>Double Blank<br>texto.doc.tx (1)<br>Target same as Source<br>texto.doc.tx (3)<br>Basic -> Target same as<br>default DISABLED<br>now: ENABLED | Cource def<br>100% Sto<br>e 100% Cur<br>100% Sto<br>Source (0)    | suit: DISABLED<br>gnation is a relatively new phenome<br>rent incomes are at roughly the leve | now ENABLED<br>eno El estancamien<br>el ol Current incomes | to es un fenómeno relativ.<br>s are at roughly the level of. |

# **QA** Distiller

<u>QA Distiller</u> es una aplicación desarrollada por Yamagata. Aunque no es gratuita, se ofrece una versión de prueba que nos permite utilizar todas sus características. Sin duda, se trata de la herramienta más completa de las que hemos mencionado en este artículo, aunque su coste también es elevado (entre  $249 \in y 2500 \in$  en función de la licencia que adquiramos). Por este motivo, está más orientada a profesionales que trabajan exclusivamente como revisores y que tienen necesidades más avanzadas que el usuario medio.

A pesar de esto, podemos utilizarla para usos puntuales recurriendo a la versión de prueba. Para ello, abrimos el programa y seleccionamos el botón **Add Files** o **Add Folder** para añadir un archivo o una carpeta, respectivamente. A continuación, hacemos clic en el botón **Process**. En la ventana principal se muestran los errores detectados, tal y como podemos ver en la figura 9. Si hacemos doble clic en la línea correspondiente a un error, QA Distiller abrirá directamente el programa con el que se ha editado el texto y en la línea en la que se encuentra el error. Esto facilita considerablemente la labor de corrección.

| Add Re<br>Polies<br>Input I<br>C1Use | es A<br>s QA<br>files<br>ers/O | dd directory Clear lifes Analyse Process<br>As etings Language Settings File Settings Sea<br>Dictionary files<br>MCesktop/Nueva carpeta/liexto.doc.ttx                                                                                                    | Save log     | RegEx Discard/     | Restore  | Show/Hide                                                      |
|--------------------------------------|--------------------------------|----------------------------------------------------------------------------------------------------|--------------|--------------------|----------|----------------------------------------------------------------|
|                                      |                                |                                                                                                    |              |                    | Source   | et language EN-US                                              |
| Nb /                                 | Acta                           | Source                                                                                                    | Translation  | Type               | Severity | Error                                                          |
| 1                                    | *                              | Current incomes are at roughly the level of                                                                                                    | Current inco | Forgotten transla  | 4        | Target sentence is identical to the source sentence            |
| 2                                    |                                | Stagnation is a relatively new phenomeno                                                                                                    | El estancar  | Consecutive spa    | 1        | Consecutive spaces found                                       |
|                                      |                                | Stagnation is a relatively new phenomeno                                                                                                    | El estancar  | Leading/trailing : | 1        | Inconsistent trailing spaces found                             |
| 3                                    |                                | and a second second sec |              |                    |          |                                                                |
| 3                                    |                                | Stagnation is a relatively new phenomeno                                                                                                    | El estancar  | Punctuation        | 2        | Source and target have a different end of sentence punctuation |
| 4                                    |                                | Stagnation is a relatively new phenomeno                                                                                                    | El estancar  | Punctuation        | 2        | Source and target have a different end of sentence punctuation |

Las opciones de configuración de QA del programa pueden modificarse en función de nuestras preferencias. Para ello, solo tenemos que hacer clic en el botón **QA Settings** de la ventana principal. En el cuadro de diálogo que se muestra, podemos editar las diferentes opciones.

# Conclusión

El uso de las herramientas de QA es sencillo, no requiere una inversión extra en la mayor parte de los casos y puede integrarse en nuestro flujo de trabajo sin apenas dificultades. Realizando unos mínimos cambios en la forma en que trabajamos vamos a incrementar nuestra productividad considerablemente. Asimismo, se producirá una mejora considerable de la calidad, que irá incrementándose de forma progresiva conforme nos familiaricemos con las diferentes funcionalidades y aplicaciones y adaptemos sus opciones a las necesidades de nuestros proyectos.

Las herramientas de QA no solo tienen aplicaciones en el campo de la revisión. Por ejemplo, QA Checker 3.0 en SDL Trados Studio permite comprobar si un segmento supera un determinado número de caracteres (algo muy útil cuando trabajamos en localización de software con limitación de espacios). Reiteramos: cuanto más exploremos estas herramientas, mayor provecho obtendremos de ellas.

Obviamente, estas no son las únicas funcionalidades y aplicaciones de QA disponibles en el mercado, aunque sí se encuentran entre las más utilizadas. En cualquier caso, la mayoría de las herramientas CAT cuentan con algún modulo o funcionalidad de este tipo, por lo que, con una rápida búsqueda en Google, vamos a poder empezar a utilizar esta valiosa familia de herramientas.

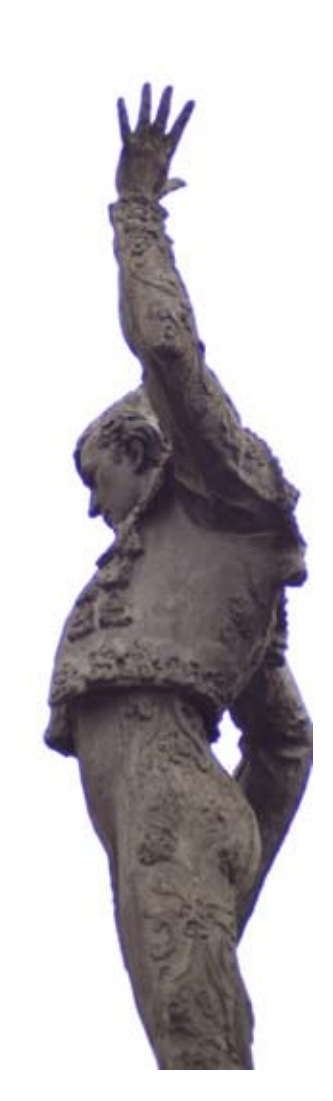

2

**f** Share 17 **Twittear** 25 **Q** +1 4

Reproducción parcial o total de contenidos o ilustraciones sólo con autorización por escrito de la redacción y citando autor y fuente.